階層構造を使ったブラウジング - ユーザーガイド (who.int)

ユーザーガイド

ICD-11 のユーザーガイドを基に 作成(241225閲覧時点)。 https://icd.who.int/docs/brows er/en/Browser/

# ICD-11 ブラウザー

ICD-11 ブラウザーは、国際疾病分類(ICD)第 11 回改訂版の内容を閲覧できるウェブサイトです。

このユーザーガイドでは、このウェブサイトの使用方法を詳しく説明します。 左側にあるリ ンクを使ってユーザーガイドの各項目を閲覧することも、メニューから ICD-11 ブラウザー に戻ることもできます。以下に示すのは、ICD-11 ブラウザーをより効率的に使用するための 重要な情報です。

## 階層構造を使ったブラウジング

ICD-11 をブラウジングする際に画面の左側に分類階層が表示されます。任意の項目をクリックすると、そのエンティティの詳細が画面の右側に表示されます。

| <ul> <li>✓ ICD-11 for Mortality and Morbidity Statistics</li> <li>▷ 01 Certain infectious or parasitic diseases</li> <li>▷ 02 Neoplasms</li> <li>▷ 03 Diseases of the blood or blood-forming organs</li> <li>▷ 04 Diseases of the blood or metabolic diseases</li> <li>▷ 06 Mental, behavioural or neurodevelopmental disorders</li> <li>▷ 07 Sleep-wake disorders</li> <li>▷ 08 Diseases of the nervous system</li> <li>▷ 09 Diseases of the or mastoid process</li> <li>▷ 10 Diseases of the circulatory system</li> <li>▷ 12 Diseases of the circulatory system</li> <li>▷ 12 Diseases of the kin</li> <li>▷ 14 Diseases of the kin</li> <li>▷ 15 Diseases of the kin</li> <li>▷ 15 Diseases of the skin</li> <li>▷ 15 Diseases of the skin</li> <li>○</li></ul> |
|----------------------------------------------------------------------------------------------------|
|                                                                                                    |

システムが最初に表示するのは上位項目のみです。しかし、項目の左側の小さな三角形をク リックすると、その子項目も表示されます。

- 12 Diseases of the respiratory system
- 13 Diseases of the digestive system
- ☑ 4 Diseases of the skin
  - Certain skin disorders attributable to infection or infestation
  - Inflammatory dermatoses
  - Metabolic and nutritional disorders affecting the skin
  - Genetic and developmental disorders affecting the skin
  - Sensory and psychological disorders affecting the skin
  - Skin disorders involving specific cutaneous structures
  - Skin disorders involving certain specific body regions
  - Skin disorders associated with pregnancy, the neonatal period and infancy
  - Adverse cutaneous reactions to medication
  - Skin disorders provoked by external factors
  - Benign proliferations, neoplasms and cysts of the skin
  - Disorders of the skin of uncertain or unpredictable malignant potential
  - Cutaneous markers of internal disorders

## クイック検索

クイック検索は、特定の項目に素早く移動するのに役立ちます。タイトル(項目名)、イン クルージョン(包含用語)、シノニム(同義語)、ナロワー・ターム(狭義語)を検索でき、入 力するのと同時に検索が始まり、ダイナミックなドロップダウンリストで候補が表示されま す。

| uberculos    | Browse Codin                                                                              | lg T |
|--------------|-------------------------------------------------------------------------------------------|------|
| Tuberculosis | ×<br>The results shown are incomplete Advanced Search ▼                                   | c d  |
| 1B1Z         | Tuberculosis, unspecified                                                                 |      |
| 1B1Y         | Other specified <b>tuberculos</b> is                                                      |      |
| 1B13         | Miliary <b>tuberculos</b> is                                                              | ca   |
| 1B13.1       | Acute miliary <b>tuberculos</b> is of multiple sites                                      |      |
| 1B13.\       | Other specified miliary <b>tuberculos</b> is                                              | ar   |
| 1B13.Z       | Miliary <b>tuberculos</b> is, unspecified                                                 | gi   |
| 1B13.0       | Acute miliary <b>tuberculos</b> is of a single specified site                             |      |
| 1B10         | Tuberculosis of the respiratory system                                                    | )-К/ |
| 1B10.2       | Respiratory tuberculosis, without mention of bacteriological or histological confirmation |      |
|              | primary tuberculosis                                                                      | er   |
| 1B10.0       | ) Respiratory <b>tuberculos</b> is, confirmed                                             | beci |
| 1B10.1       | Respiratory tuberculosis, not confirmed                                                   |      |
| 1B11.Y       | Tuberculosis of other specified part of nervous system                                    |      |
| 1B14         | Latent tuberculosis                                                                       |      |
| 1B12         | Tuberculosis of other systems and organs                                                  |      |
| 1B12.4       | 10 Tuberculosis of bones or joints                                                        |      |
| 1B12.7       | <b>Tuberculos</b> is of the digestive system                                              |      |
| 1B12.8       | B Cutaneous tuberculosis                                                                  |      |
| 1B12.1       | Tuberculosis of eye                                                                       |      |
| 1B12.5       | <b>Tuberculos</b> is of the genitourinary system                                          |      |
| 1B12.5       | /GA41 Tuberculous ulceration of vulva                                                     |      |
| 1010 7       | UDADAD/Tubaraulaus pasaphasitis                                                           |      |

候補リストにあるエンティティの 1 つをクリックすると、そのエンティティの内容がロー ドされます。

検索結果は、検索語と ICD のフレーズとの一致度によってソートされます。また、検索結 果は ICD の分類階層に従って表示されます。例えば、検索語が 1 つの親項目と複数の子項目 と一致した場合、検索結果にはその関係性が一目で分かりやすい形で表示されます。候補リス トに表示されるのはタイトル(項目名)のみか、タイトル(項目名)で一致がない場合は、一 致した用語の中で最も良く一致する用語です。

### 高度な検索

高度な検索では、分類の特定の属性を選択して検索もできます。すべての属性を検索することも、一部の属性を選択して検索することもできます。

文字列検索欄にキーワードを入力し、検索したい属性にチェックを入れてください。 システムが、チェックを入れた属性に照らしてキーワードを検索します。

| neoplasm   |                                |                                                   | Browse   | Coding Tool  | Info             |       |
|------------|--------------------------------|---------------------------------------------------|----------|--------------|------------------|-------|
| 02         | Neop                           | The results shown are incomplete<br>lasms         | -        |              | Advanced Se      | earch |
|            | Neoplasms of<br>related tissue | of unknown behaviour, except of lymphoid, ha<br>s | aematopo | ietic, centr | al nervous syste | m or  |
|            |                                | neoplasm NOS                                      |          |              |                  |       |
|            | Malignant <mark>ne</mark>      | oplasms of ill-defined or unspecified primary     | sites    |              |                  |       |
| cancer NOS |                                |                                                   |          |              |                  |       |
|            | 2A00.0Y                        | Other specified gliomas of brain                  |          |              |                  |       |
|            |                                | Ependymal tumours                                 |          |              |                  |       |

検索結果は、検索語と ICD のフレーズとの一致度によってソートされます。また、検索結 果は ICD の分類階層に従って表示されます。例えば、検索語が 1 つの親項目と複数の子項目 と一致した場合、検索結果にはその関係性が一目で分かりやすい形で表示されます。候補リス トに表示されるのはタイトル(項目名)のみか、タイトル(項目名)で一致がない場合は、一 致した用語の中で最も良く一致する用語です。

| neoplasm                                                                            | Browse | Coding Tool | Info      |  |  |
|-------------------------------------------------------------------------------------|--------|-------------|-----------|--|--|
|                                                                                     |        |             | ×         |  |  |
| The results shown are incomplete                                                    |        | Advanced Se | earch 🔺 🛔 |  |  |
| □ Index Term □ Title □ Fully Specified Name □ Description ✓ Exclusion □ Coding Note |        |             |           |  |  |
| 04 Diseases of the immune system                                                    |        |             |           |  |  |
| Neoplasma Exclusion                                                                 |        |             |           |  |  |
| 10 Diseases of the ear or mastoid process                                           |        |             |           |  |  |
| Neoplasms Exclusion                                                                 |        |             |           |  |  |
| 13 Diseases of the digestive system                                                 |        |             |           |  |  |
| Neoplasms Exclusion                                                                 |        |             |           |  |  |
| DA20.0 Oesophageal obstruction                                                      |        |             |           |  |  |
| Neoplasms of the oesophagus Exclusion                                               |        |             |           |  |  |

複数のキーワードを入力した場合、システムはそのすべてのキーワードを含む項目を検索します。

# ポストコーディネーション

ポストコーディネーションは、選択したエンティティにより詳細な情報を付与するのに使え

ます。異なる種類の情報を異なる要素に追加できます。例えば、「組織病理学」に関する追加 情報は「新生物」の項目のほとんどに追加できますが、分類の他の項目には追加できません。

ICD-11 ブラウザーの特定のエンティティのポストコーディネーション欄には、そのエンティティに適用可能なポストコーディネーション軸のみが表示されます。

一部の項目では、その項目に記載された情報のみでは ICD の様々な用途において情報が不 完全である場合があります。そのような場合、「~もコードする」の注記が表示され、そのポ ストコーディネーション軸に追加の情報が必要であることが示されます。

### ポストコーディネーション軸の要素の表示と検索

ポストコーディネーション軸の中には、側性のように、限られた数の要素で構成されるもの もあれば、組織病理学のように、比較的多数の要素で構成されるものもあります。

・限られた数の要素で構成される場合、ブラウザーはそのすべての要素をそのコードとともに 表示します。

・多数の要素で構成される場合、検索ボックスに入力してその要素の集合を検索することもで きます。ブラウザーはそのポストコーディネーション軸に与えられている要素に限定して検索 します。また、検索以外にも、ポストコーディネーション軸の階層を「▷」のアイコンを使っ て閲覧することもできます。

あるポストコーディネーション軸に含まれる要素が実際に多数の場合でも、特定の疾患にそのすべての要素が関与しない場合もあります。そのような場合、ブラウザーはその関連する要素のみを表示又は検索します。その時、関連する要素が12個未満の場合、ブラウザーはそのすべてをリスト形式で表示します。関連する要素が12個以上の場合、ブラウザーはポストコーディネーション軸内の検索及び閲覧ができるようにします。

例えば、「動脈瘤様骨嚢腫」は「具体的な解剖学的部位」を使ってポストコーディネーショ ンできますが、「具体的な解剖学的部位」のすべての要素が関与するわけではありません。そ の場合、ブラウザーは関連する要素のみを表示又は検索します。以下の例では、ユーザーが「頭 部」と検索すると、システムは「具体的な解剖学的部位」軸の中の「骨」部門に限定した検索 結果を表示します。

#### FB80.6 Aneurysmal bone cyst

Foundation URI: http://id.who.int/icd/entity/1603788294 Code: FB80.6 Exclusions aneurysmal cyst of jaw (DA05) Exclusions from above levels Show all [8] • All Index Terms Show all [30] Postcoordination (?) Laterality (use additional code, if desired .) XK9J Bilateral XK8G Left XK9K Right XK70 Unilateral, unspecified pecific anatomy (use additional code, if desired .) head XA4RY5 Bones of the head Radial head XA2N25 head of radius ed.) XA5007 Ulna ulnar **head** 🔻 XA0K77 Fibular head XA96S5 Femoral head XA4VY5 Head of the humerus XA12D2 Head of the first metacarpal bone XA6442 Head of the third metacarpal bone XA93C5 Head of the second metacarpal bone

## コード列の作成

コードを作成するには、分類階層又はポストコーディネーション軸のリストの中から検索結 果として表示される項目をクリックする必要があります。以下の例は、乳房の悪性新生物に側 性と具体的な解剖学的部位の詳細を加えて表示したものです。生成されたコードは、ポストコ ーディネーション側のセクションの左上に表示されます。

#### 2C6Z Malignant neoplasms of breast, unspecified

| Code: 2C6Z&XK9K&XA2Q54                                    |                                            |  |  |  |  |
|-----------------------------------------------------------|--------------------------------------------|--|--|--|--|
| Exclusions from above I                                   | Exclusions from above levels Show all [4]  |  |  |  |  |
| All Index Terms Show all                                  | [13] 🗸                                     |  |  |  |  |
| Coding Note from abo                                      | ove levels Show all [1] -                  |  |  |  |  |
| Postcoordination ③                                        |                                            |  |  |  |  |
| Laterality                                                | XK9K Right 🗙                               |  |  |  |  |
| Specific anatomy                                          | XA2Q54 Upper outer quadrant of breast 🗙    |  |  |  |  |
| Laterality (use additional<br>XK9J Bilateral<br>XK8G Left | ! code, if desired .)                      |  |  |  |  |
| XK9K Right                                                |                                            |  |  |  |  |
| XK70 Unilateral, unsp                                     | pecified                                   |  |  |  |  |
| Specific anatomy (use and search in axis: Specific        | dditional code, if desired .)<br>anatomy   |  |  |  |  |
| ▼ XA12C1 Breast<br>▼ XA1NS5 Upper ha<br>XA3LS6 Upper      | alf of breast<br>rinner quadrant of breast |  |  |  |  |
| XA2Q54 Upper outer quadrant of breast                     |                                            |  |  |  |  |
| XA3PG5 AXIIIary tall of breast                            |                                            |  |  |  |  |

## 同一のポストコーディネーション軸における複数の

### 要素を使ったポストコーディネーション

ほとんどのポストコーディネーション軸では、システムが 1 つのポストコーディネーショ ン軸に対して 1 つの要素しか認めないようになっています。例えば、「重症度」をポストコー ディネーションする場合、「軽度」と「中等度」を同時に選択することはできません。ただし、 ポストコーディネーション軸によってはシステムが複数の要素を認める場合があります。複数 の要素が認められるポストコーディネーション軸は以下の通りです。

- 原因となる病態
- 症状発現
- 具体的な解剖学的部位
- 感染因子
- 化学物質
- 薬物

上記のポストコーディネーション軸では、複数の要素を指定できます。例えば、具体的な解 剖学的部位のポストコーディネーションが可能な場合、複数の部位を選択できます。

また、外因のポストコーディネーション軸の一部では、それぞれの要素が異なるブロックから ら選択される場合にのみ、複数の要素を認めています。

例えば、「自転車乗員を受傷させた不慮の陸上輸送交通事象」を「輸送事象の説明」のポス トコーディネーション軸を使ってポストコーディネーションする場合、「輸送事象における受 傷した車両使用者の役割」のブロックから1つの要素、「陸上交通の衝突の相手」のブロック から1つの要素を使用できますが、同じブロックから2つの要素を使用することはできませ ん。

複数の要素が認められないポストコーディネーション軸でユーザーが 2 つ目の要素をクリ ックすると、システムは既存の要素を置き換えてしまいます。例えば、重症度のポストコーデ ィネーションですでに「軽度」が選択されている場合、その上で「中等度」をクリックすると、 「軽度」が「中等度」に置き換えられます。

### ポストコーディネーションとプレコーディネーショ

### ンの同等性

ユーザーが選んだ組み合わせが、分類内の既存のエンティティと同等である場合がありま す。このような場合、システムはコードを構築する際にプレコーディネーションがなされてい るエンティティを自動的に使用します。以下の例では、ユーザーは「乳房の浸潤癌」を選択し、 それを「浸潤性乳管癌、NOS」でポストコーディネーションしました。しかし、システムは2つのコードではなく、1つのコードしか与えていません。これは、この2つの組み合わせを示す項目が分類の中に「2C61.0乳房の浸潤性乳管癌」として存在しているために、この項目のコードが与えられているからです。

#### 2C61 Invasive carcinoma of breast

|                                                                                                    | Foundation URI: http://id.who.int/icd/entity/2090549892 |
|----------------------------------------------------------------------------------------------------|---------------------------------------------------------|
| Code: 2C61.0                                                                                                    |                                                         |
| Exclusions from above levels Show all [4] v                                                                                                    |                                                         |
| All Index Terms Show all [1] v                                                                                                    |                                                         |
| Coding Note from above levels Show all [1]                                                                                                    |                                                         |
| Postcoordination ③                                                                                                    |                                                         |
| Laterality (use additional code, if desired .)<br>XK9J Bilateral<br>XK8G Left<br>XK9K Right<br>XK70 Unilateral, unspecified                                                                                                    |                                                         |
| Specific anatomy (use additional code, if desired .)<br>search in axis: Specific anatomy<br>▷ XA12C1 Breast                                                                                                    |                                                         |
| <ul> <li>Histopathology (use additional code, if desired .)</li> <li>search in axis: Histopathology</li> <li>▷ Cystic, mucinous and serous neoplasms</li> <li>▽ Ductal and lobular neoplasms, malignant<br/>XH44J4 Secretory carcinoma</li> <li>XH7KH3 Infiltrating duct carcinoma, NOS</li> <li>XH9FX2 Adenocarcinoma of mammary gland type<br/>XH1N58 Comedocarcinoma, NOS</li> </ul> |                                                         |

# ポストコーディネーションのネスティング

ポストコーディネーションで選んだ要素をさらに細かく指定することをシステムが認めて いる場合もあります(つまり、ポストコーディネーションで選んだ要素のさらなるポストコー ディネーション)。